# 平安采购管理系统 数字证书 CA 办理指南 (在线解锁)

为保证平安采购管理系统供应商的安全登录,保障供应 商与采购系统之间数据传输安全,现全面推行数字安全证书 CA 管理。办理数字证书 CA 的供应商,经绑定及安全登录后 进行采购系统供应商信息维护、数字证书 CA 业务申请、参 与采购项目投标、接收采购订单等操作。

一个供应商账号绑定一个数字证书 CA,一个数字证书 CA 只能写入一枚电子印章。

## 一. 数字证书在线解锁前提条件

- 1. 有使用在平安财智云系统的数字证书 CA
- 2. 该数字证书 CA 在有效期内 (如果数字证书 CA 已过期,请重新新申请)
- 3. 电脑上安装了主程序版本号 V4.8.2 以上版本的【网证通安全客户

端】(未安装的,可点击此网址下载: <u>http://www.cnca.net/dl/Drivers/平安项目专用驱动.zip</u>)

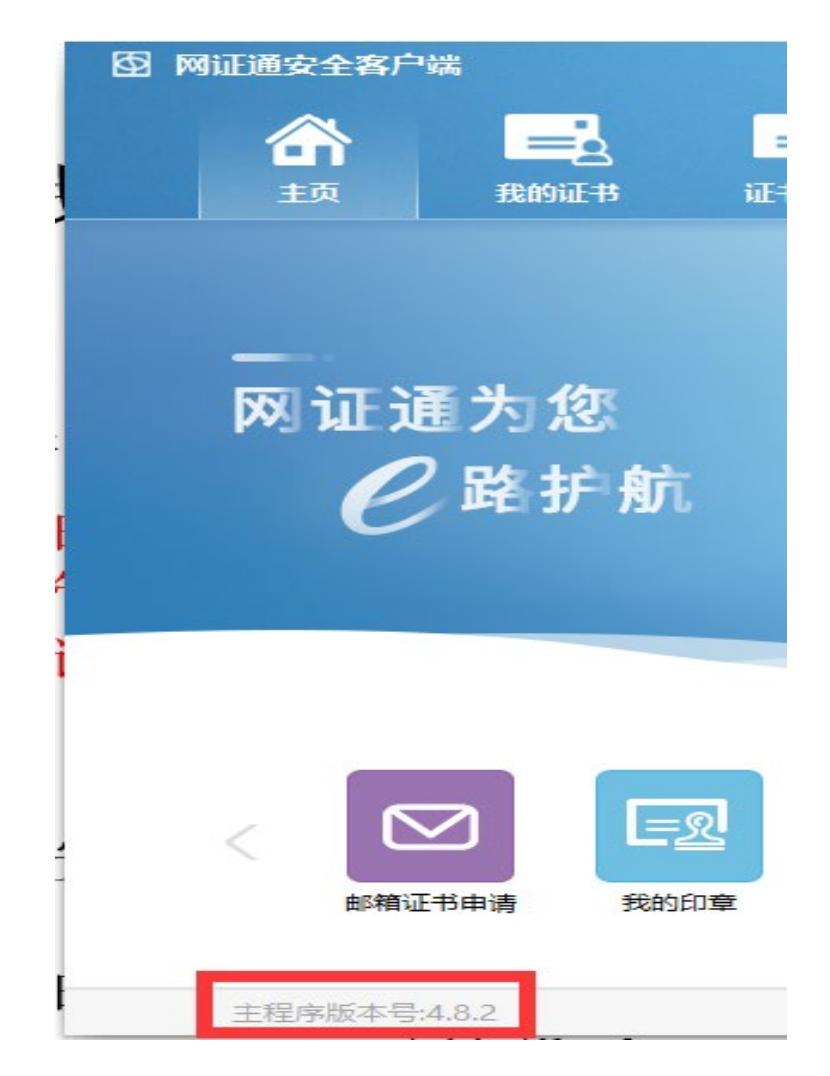

## 二. 数字证书在线解锁流程

1. 插上数字证书 CA, 打开【网证通安全客户端】---【主页】---【忘 记密码】或点击【我的证书】---【忘记密码】

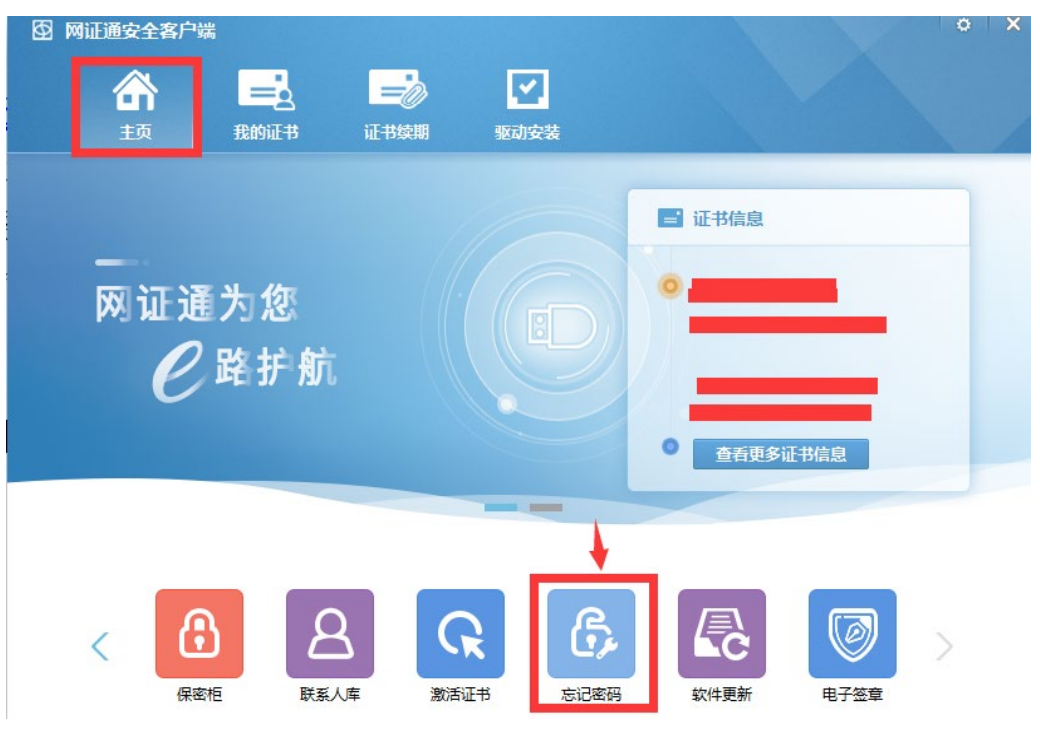

| 图 网证通安全客户    | 端        |         |                 |      |      | o X  |
|--------------|----------|---------|-----------------|------|------|------|
|              |          | -       |                 |      |      |      |
| <br>顼        | 我的证书     | 证书续期    | 驱动安装            |      |      |      |
| NETCAKeyMwES | NETCAI   | KeyMwES |                 |      | 忘记密码 | 修改密码 |
|              | <b>R</b> |         | <sub>در ۲</sub> |      |      |      |
|              |          |         | . <del>.</del>  | 202. |      | 导出更新 |
|              |          |         |                 |      |      |      |

2. 进入【忘记密码】界面,点击【忘记密码】

| 图 网证通道 | 安全客户端 |          |      |                                                                                                    | 0 | × |
|--------|-------|----------|------|----------------------------------------------------------------------------------------------------|---|---|
| 1      | ŝ     | <u> </u> | -0   | Image: A start and a start a start |   |   |
|        | 主页    | 我的证书     | 证书续期 | 驱动安装                                                                                                    |   | 1 |
|        |       |          |      |                                                                                                    |   |   |
|        |       |          |      | 6                                                                                                    |   |   |
|        |       |          |      |                                                                                                    |   |   |
|        |       |          |      | ≈                                                                                                    |   |   |
|        |       |          |      |                                                                                                    |   |   |
|        |       |          |      | 忘记密码                                                                                                    |   |   |

3. 按页面提示,填写在线解锁的申请资料,点击【下一步】

(注: 经办人信息与数字证书 CA 上一笔业务的经办人信息不一致,请跳转到第4步; 经办人信息与数字证书 CA 上一笔业务的经办人信息一致的话,请直接跳转到第5步)

|           | 驱动安装       |   |     |
|-----------|------------|---|-----|
| 请填写经办人信息  |            |   | <返回 |
| * 机构名称    | t          |   |     |
| * 经办人姓名   | 请输入经办人姓名   |   |     |
| * 经办人证件类型 | 身份证        | • |     |
| * 经办人证件号码 | 请输入经办人证件号码 |   |     |
| * 经办人电话号码 | 请输入经办人电话号码 |   |     |
|           |            |   |     |

 按照界面提示上传资料,上传完成后,点击【下一步】,等待网证 通后台审核,审核完成后,回到【忘记密码】界面设置新密码

| 交附件信息                 | ~返回 撤销                   |
|-----------------------|--------------------------|
| →                     |                          |
| * 🤄 《数字证书申请表》 (需加盖公章) | 未上传 🕂                    |
| * 《营业执照》扫描件 (需加盖公章)   | 未上传 🕂                    |
| * 经办人身份证扫描件 (需加盖公章)   | 未上传 十                    |
| 附件需小于1024KB,          | 支持jpg,png,gif,bmp,pdf格式. |

5. 点击【获取验证码】,填写【验证码】,设置新密码,点击【下一

#### 步】

(注: 如提示解锁失败请联系网证通客服)

| 青填写验证码和试 | <b>殳置新密码</b> |              | ~返回 | 撤销申请 |
|----------|--------------|--------------|-----|------|
|          |              |              |     |      |
|          | 验证码          | 请输入验证码 获取验证研 | 3   |      |
|          | 新密码          | 请输入新密码       |     |      |
|          | 确认密码         | 请输入确认密码      |     |      |
|          | 9            |              |     |      |

## 三. 收费标准

免费

## 四. 技术支持及售后服务

CA 办理咨询及售后服务热线: 020-89524338、13352819801
CA 办理咨询及售后服务 QQ: 4008301330